# Setting up a Payment Plan:

Log into Student Self Service at https://my.okstate.edu. Click on the Bursar Office Icon

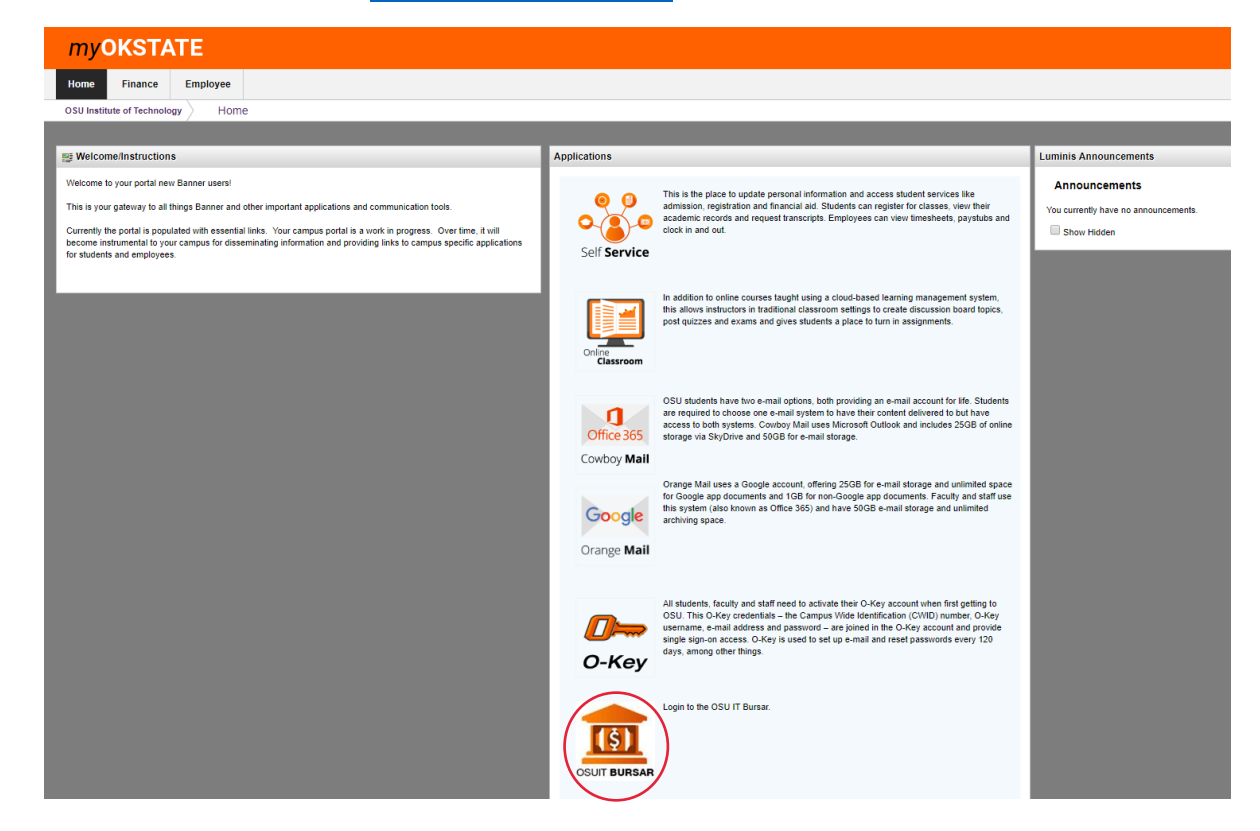

#### **Click on Payment Plans**

| ccount Payments Payment Plans                            | eBills eRefunds                                             |
|----------------------------------------------------------|-------------------------------------------------------------|
| ount Activity My Profiles Authorize                      | ed Users                                                    |
| ccount Alerts                                            | My Account                                                  |
| To have your refunds deposited directly,                 | Current Account Status                                      |
| complete your setup on the Refund<br>Account Setup page. | Balance: \$0                                                |
| nnouncements                                             | Make a Payment View Account Activity                        |
| Welcome to your OSUIT                                    | Statements                                                  |
| Account Center!                                          | eBill Statement                                             |
| monthly payment plan, view your bursar                   | A new bill for TBP Student Account was delivered on 1/1/14. |
| account activity as well as make                         | Account Type: TBP Student Account                           |
| Complete the plan enrollment PRIOR to                    | Statement Date: 1/1/                                        |
| making a payment. In addition, you can                   | Bill Amount: \$1,655                                        |
| guardians to access your payment                         | 1098 T. Statement                                           |
| option plan information and make                         | 1030-1 Statement                                            |

Click on enroll now (IMPORTANT - DO NOT MAKE YOUR MONTHLY PAYMENT UNTIL AFTER YOU SETUP THE PAYMENT PLAN OR AS THE DOWN PAYMENT OR IT WILL REQUIRE YOU TO MAKE ANOTHER PAYMENT):

| Payment Plans                                                                                                    |
|----------------------------------------------------------------------------------------------------|
| Available Payment Plans                                                                                                    |
| New Payment Plans are available.<br>You are not currently enrolled in available payment plans but have the option to do so. |
| Enroll Now                                                                                                    |

### Select Spring 2014 from the dropdown box

| Plan Enrollment              |                       |                        |
|------------------------------|-----------------------|------------------------|
| Select Payment Plan          | Schedule Payment Plan | Payment Plan Agreement |
| View Payment Plans for Term: | Spring 2014 V         |                        |
|                              |                       |                        |

### **Click Continue**

| Select Payment Plan                         | Schedule Payment Plan | Payment Plan Agreement |
|---------------------------------------------|-----------------------|------------------------|
| View Payment Plans for Term:                | Spring 2014  Select   |                        |
| S <b>pring 2014</b><br>Spring 2014 Semester |                       |                        |
| Spring 2014 Details                         |                       |                        |
| Ferm(s):                                    | Spring 2014           |                        |
| Enrollment deadline:                        | 1/15/14               |                        |
| Scheduled payments:                         | Optional              |                        |
| Setup fee:                                  | \$20.00               |                        |
| Minimum down payment:                       | \$0.00                |                        |
| Number of payments:                         | 3                     |                        |
| Payment frequency:                          | Fixed Dates           |                        |

This will display current charges/credits on the account.

# Click on Display Payment Schedule:

| Select Payment Plan                                                                                                    | Schedule Payment Pla                                                                                 | an                                                   | Payment Pla                                     | n Agreement                                            |
|----------------------------------------------------------------------------------------------------|----------------------------------------------------------------------------------------------------|------------------------------------------------------|-------------------------------------------------|--------------------------------------------------------|
| Please note that all amounts listed below<br>billing statement. For more information ab<br>your payment schedule carefully before c | include the most recent activity on your recent charges and/or credits, p ompleting your enrollment. | your account, and ma<br>lease view your <b>activ</b> | iy not necessarily<br><b>ity since last sta</b> | / match your latest<br>I <b>tement</b> . Please review |
| Eligible Charges and Credits                                                                                                    |                                                                                                    |                                                      |                                                 |                                                        |
| Description                                                                                                    |                                                                                                    | Charges(\$)                                          | Credits(\$)                                     | Down Payment(\$)                                       |
| Tuition & Fees                                                                                                    |                                                                                                    | 1,465.00                                             |                                                 |                                                        |
| Misc. Charges                                                                                                    |                                                                                                    | 10.00                                                |                                                 |                                                        |
| Payment plan setup fee                                                                                                    |                                                                                                    | 20.00                                                |                                                 |                                                        |
| Down payment                                                                                                    |                                                                                                    |                                                      |                                                 | 0.00                                                   |
| Display Payment Schedule<br>Previous Step Cancel                                                                                    |                                                                                                    |                                                      | 1                                               |                                                        |

# Select "Yes" to set up automatic monthly payments or "No" to make single payments.

| Select Payment Plan                                                                                                    | Schedule Payment Pla              | n                    | Payment Plan Ag | jreement         |  |  |
|----------------------------------------------------------------------------------------------------|-----------------------------------|----------------------|-----------------|------------------|--|--|
| Please note that all amounts listed below include the most recent activity on your account, and may not necessarily match your latest billing statement. For more information about recent charges and/or credits, please view your activity since last statement. Please review your payment schedule carefully before completing your enrollment. |                                   |                      |                 |                  |  |  |
| Eligible Charges and Credits                                                                                                    |                                   |                      |                 |                  |  |  |
| Description                                                                                                    |                                   | Charges(\$)          | Credits(\$)     | Down Payment(\$) |  |  |
| Tuition & Fees                                                                                                    |                                   | 1,465.00             |                 |                  |  |  |
| Misc. Charges                                                                                                    |                                   | 10.00                |                 |                  |  |  |
| Payment plan setup fee                                                                                                    | Payment plan setup fee 20.00      |                      |                 |                  |  |  |
| Down payment                                                                                                    | Down payment 0.0                  |                      |                 |                  |  |  |
| Recalculate Payment Schedule                                                                                                    | Recalculate Payment Schedule      |                      |                 |                  |  |  |
| Payment Schedule                                                                                                    |                                   |                      |                 |                  |  |  |
| Description                                                                                                    |                                   | Due Date             | Amount Paid(\$) | Amount Due(\$)   |  |  |
| 1st installment                                                                                                    |                                   | 2/10/14              | 0.00            | 498.33           |  |  |
| 2nd installment                                                                                                    |                                   | 3/10/14              | 0.00            | 498.33           |  |  |
| 3rd installment                                                                                                    |                                   | 4/10/14              | 0.00            | 498.34           |  |  |
| Total amount paid: 0.0                                                                                                    |                                   |                      |                 |                  |  |  |
| Total of installments: 1,495.0                                                                                                    |                                   |                      |                 |                  |  |  |
| Set up Automatic Payments                                                                                                    |                                   |                      |                 |                  |  |  |
| Would you like to set up payments to be made automatically on the dates shown above?                                                                                                    |                                   |                      |                 |                  |  |  |
| Yes, I want to set up my payments. Let me choose the payment method that will automatically be used to make a payment on each due date.                                                                                                    |                                   |                      |                 | ayment on each   |  |  |
| O No, I don't want to set up payments. I                                                                                                    | will come back and make each paym | ent on or before the | due date.       |                  |  |  |
| Continue Previous Step Canc                                                                                                    | el                                |                      |                 |                  |  |  |

# Click on continue to go to Agreement.

You must click "I Agree" and "Continue" to set up the payment plan:

| Plan Enrollment                                                                                                    |                                                                                                    |                                                                                                    |                                                                                                    |                                                                     |
|----------------------------------------------------------------------------------------------------|----------------------------------------------------------------------------------------------------|----------------------------------------------------------------------------------------------------|----------------------------------------------------------------------------------------------------|---------------------------------------------------------------------|
| Select Payme                                                                                                    | nt Plan                                                                                                    | Schedule Payment Plan                                                                                                    | Payment Plan Agre                                                                                                    | ement                                                               |
| Please read the following                                                                                                    | g agreement car                                                                                              | efully before you continue.                                                                                                    |                                                                                                    |                                                                     |
| Finance Charge                                                                                                    | The dollar amo                                                                                               | he dollar amount the credit will cost you, including all fees. \$20                                                                                                    |                                                                                                    |                                                                     |
| Amount Financed                                                                                                    | The amount of                                                                                                | credit provided to you or on your behalf.                                                                                                    |                                                                                                    | \$1,475.0                                                           |
| Total of Payments                                                                                                    | The amount ye                                                                                                | ou will have paid after you have made all payme                                                                                                    | ents as scheduled.                                                                                                    | \$1,495.0                                                           |
| You have the right to receint to receint to | ive at this time a                                                                                           | n itemization of the Amount Financed. Select V                                                                                                    | /iew Worksheet below for a printable                                                                                                    | version of this                                                     |
| f you pay your plan off ea                                                                                                    | rly, you will not h                                                                                          | ave to pay a penalty and you will not be entitle                                                                                                    | d to a refund of part of the finance ch                                                                                                    | arge.                                                               |
| payments, or financial aid<br>erms of this agreement m<br>mmediately due and paya<br>any payment plan, and (4)<br>egal expenses, and other                                                                                                    | adjustments. I a<br>hay entitle <b>Oklah</b><br>able by law, (2) re<br>) withhold grades<br>collection costs | Iso agree to pay the payment plan setup fee of<br>oma State University Institute of Technolog<br>efuse subsequent registration for any classes a<br>, diplomas, or transcripts from being released u<br>are paid in full. | \$20.00. I also understand that failure<br>gy to (1) declare the full balance plus<br>ind/or drop current classes (3) deny f<br>until the unpaid balance, as well as a | e to meet the<br>late fees<br>uture enrollment<br>Il attorney fees, |
| 1st Installment in the amo                                                                                                    | allment in the amount of \$498.33 due on 2/10/14.                                                            |                                                                                                    |                                                                                                    |                                                                     |
| 2nd Installment in the amo                                                                                                    | ount of \$498.33 c                                                                                           | lue on 3/10/14.                                                                                                    |                                                                                                    |                                                                     |
| Brd Installment in the amo                                                                                                    | ount of \$498.34 d                                                                                           | ue on 4/10/14.                                                                                                    |                                                                                                    |                                                                     |
| This agreement is dated V                                                                                                    | Vednesday, Feb                                                                                               | ruary 5, 2014.                                                                                                    |                                                                                                    |                                                                     |
| For fraud detection purpos                                                                                                    | ses, your internet                                                                                           | address has been logged:                                                                                                    |                                                                                                    |                                                                     |
| at 2/5/14 1                                                                                                    | 0:28:49 AM CST                                                                                               |                                                                                                    |                                                                                                    |                                                                     |
| ANY FALSE INFORMATI<br>PROSECUTION UNDER I<br>FULLEST EXTENT OF T                                                                                                    | on entered h<br>Both Federal<br>He Law.                                                                      | EREON CONSTITUTES AS FRAUD AND SUB<br>AND STATE LAWS OF THE UNITED STATE                                                                                                    | JECTS THE PARTY ENTERING SAU<br>S. VIOLATORS WILL BE PROSECT                                                                                                    | ME TO FELONY<br>UTED TO THE                                         |
| To revoke this authorizatio                                                                                                    | on agreement you                                                                                             | u must contact okm-bursar@okstate.edu.                                                                                                    |                                                                                                    |                                                                     |
| Print and retain a copy of                                                                                                    | this agreement.                                                                                              |                                                                                                    |                                                                                                    |                                                                     |
| Please check the box bel                                                                                                    | ow to agree to th                                                                                            | e terms and continue.                                                                                                    |                                                                                                    |                                                                     |
| I Agree                                                                                                    |                                                                                                    |                                                                                                    |                                                                                                    |                                                                     |
| Continue View Wor                                                                                                    | ksheet Prin                                                                                                  | t Agreement Previous Step Cancel                                                                                                    | 1                                                                                                    |                                                                     |

It will take you to the Payment Plan screen which indicates if your enrollment in the plan was successful.